Trin for trin guide til installering af kanaler på Philips tv

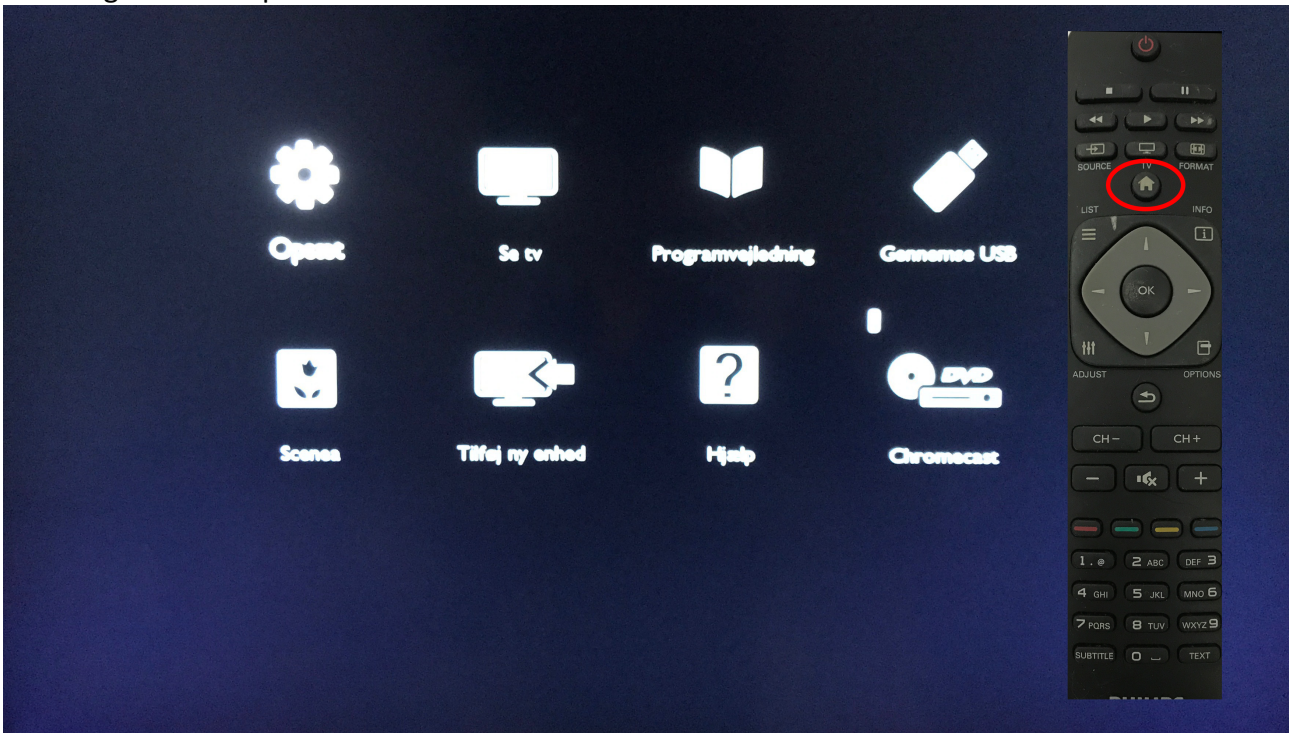

1. - Tryk på huset på din fjernbetjening

Vælg derefter Opsæt.

2. Vælg – Søg efter kanaler

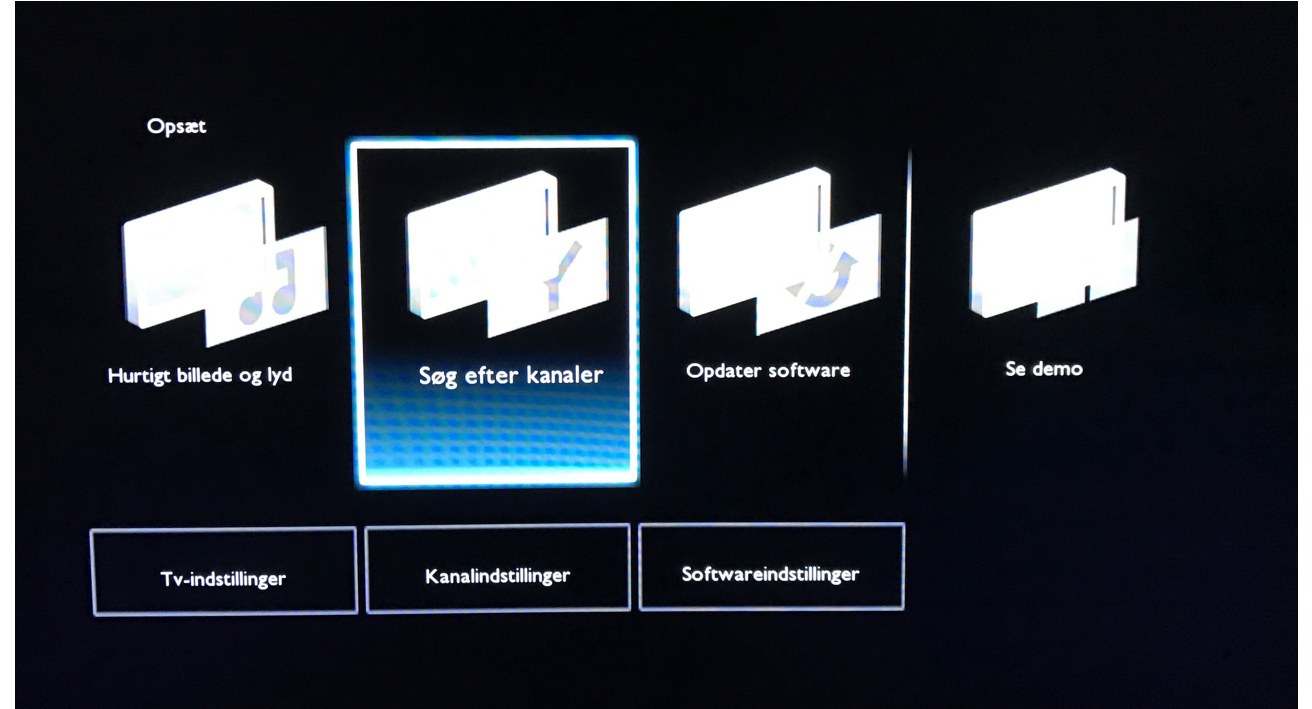

## 3. Vælg - Geninstaller kanaler

| Vælg Geninstaller kanaler for at søge<br>og gemme alle kanaler.Vælg<br>opdateringskanaler for at opdatere din<br>nuværende liste. | Opdater kanaler      |     |
|----------------------------------------------------------------------------------------------------|----------------------|-----|
|                                                                                                    | Geninstaller kanaler |     |
|                                                                                                    |                      |     |
|                                                                                                    |                      |     |
|                                                                                                    |                      |     |
|                                                                                                    |                      |     |
|                                                                                                    |                      | 100 |
|                                                                                                    |                      | 1   |

## 4. Vælg – Kabel DVB-C

| 'Kabel installerer alle analoge kabel- og             | Antenne (DVB-T) |
|-------------------------------------------------------|-----------------|
| digitale DVB-C-kanaler. Tryk OK for at<br>installere. | Kabel (DVB-C)   |
|                                                       |                 |
|                                                       |                 |
|                                                       |                 |
|                                                       |                 |
|                                                       |                 |

## 5. Vælg – Andre

|   | Vælg udbyder | Canal digital |  |
|---|--------------|---------------|--|
|   |              | YouSee        |  |
| - |              | Stofa         |  |
|   |              | Andre         |  |
|   |              |               |  |
|   |              |               |  |
| 1 |              |               |  |

## 6. Vælg - Indstillinger

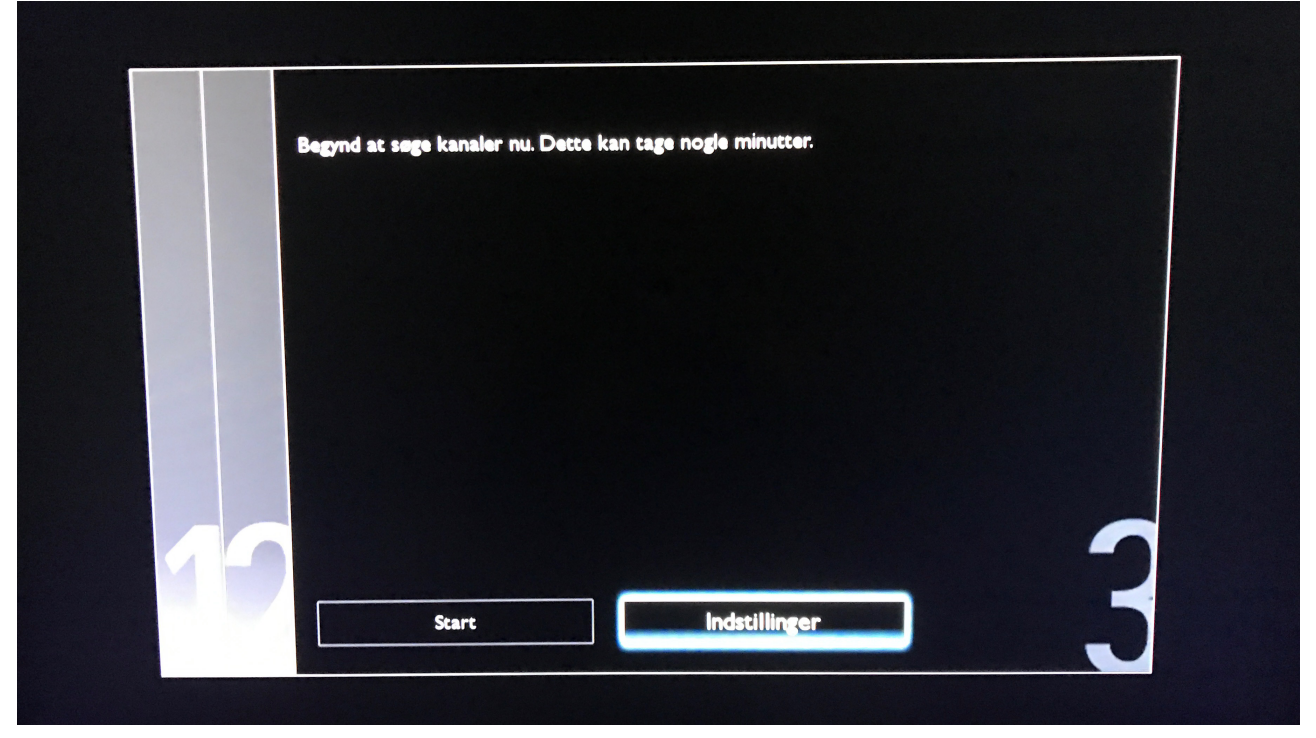

7. Frekvensscanning – vælg Avanceret Netværksfrekvens – 143000 (eller 143 ) Netværks-ID – 100 (eller 00100) Symbolrate – Vælg Manuel Indtast derefter i symbolrate værdi – 6875 Analog kanal – vælg Fra Tryk nu på Udført

Vælg nu start, dine kanaler bliver nu installeret.

|        | Frekvensscenning     | Hurtig    |
|--------|----------------------|-----------|
| Udført | Netværksfrekvens     | Avanceret |
|        | Netværks-ID          | Fuld      |
|        | Symbol rate-tilstand |           |
|        | Analog kanal         |           |
|        | Genindstil           |           |
|        |                      |           |
|        |                      | -         |